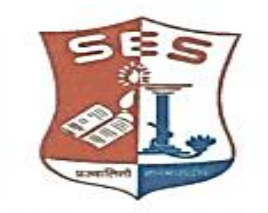

#### (Registered under society's act of 1860 & Bombay Public Trust Act 1950) Linguistic (Gujarati) Minority

L. S. RAHEJA COLLEGE OF ARTS & COMMERCE Estd : 1980 Relief Road, Santacruz (W), Mumbai - 400 054. Tel.: 2660 9320 / 2661 4101 • E-mail : degree.office@lsraheja.org / principal@lsraheja.org Website : www.lsraheja.org

### Ref. No. LSRC/ATKT Notice/20-21/

1<sup>st</sup> April 2021

## **NOTICE**

This is to inform all students who wish to apply for ATKT EXAMINATIONS should follow the given below guidelines:

1.All the students (academic year 2019-2020 or prior batches only) who wishes to apply for ATKT examination for semesters I / II / III / IV are required to visit college admin office to fill the ATKT form on or before 5<sup>th</sup> April 2021 by 3 PM.

2. All the students who have appeared for SEM 1 and SEM III regular examination held in DEC 2020 and JAN 2021, and failed in 1 or more subjects, can apply for ATKT examination through ERP by using steps GIVEN BELOW IN GUIDELINES FOR ATKT APPLICATION ONLINE. Click on this link to apply https://cimsstudent.mastersofterp.in/StudentLogin/Index/

3. All students who have appeared for ATKT examination in DEC 2020 and Jan 2021 (or have pending ATKT of March 2020 and did not appear for DEC /Jan exam) and have failed in 1 or more subject, can apply for ATKT examination by filling the given below google form.

| Programme                | Links                               |
|--------------------------|-------------------------------------|
| B.Sc.(IT) SEM 1 & SEM 3: | https://forms.gle/kA6KW47Lci1a41rEA |
| B.Sc.(IT) SEM 2 & SEM 4: | https://forms.gle/qGbWqAQBwaRoX3dj7 |
| BAF SEM 1 & SEM 3:       | https://forms.gle/GJyao8DfDyr1BgeVA |
| BAF SEM 2 & SEM 4:       | https://forms.gle/cLvmMMLMF8qFXKTa9 |
| BBI SEM I & SEM 3:       | https://forms.gle/Z1rDTzd4BdHbFv5A8 |
| BBI SEM 2 & SEM 4:       | https://forms.gle/AWocpjNvCgfUw27x5 |
| BFM SEM I & SEM 3:       | https://forms.gle/jAZfnSNZRVoDKu1cA |
| BFM SEM 2 & SEM 4:       | https://forms.gle/zRf8q3cPGtsUD8G47 |
| BAMMC SEM I & SEM 3:     | https://forms.gle/vTfeLVpR1UWu5BcM8 |
| BAMMC SEM 2 & SEM 4:     | https://forms.gle/pxddzxBRxV55tkKv8 |
| BMS SEM I & SEM 3:       | https://forms.gle/odGi8MUT8QU8uQBa8 |
| BMS SEM 2 & SEM 4:       | https://forms.gle/FVsjXF6Frwa77cVa8 |
| BA I and III             | https://forms.gle/fVPP8k57i3bcdAWP7 |
| BA II and IV             | https://forms.gle/HFNVf1Ko3oWBr2EEA |
| BCOM I and III           | https://forms.gle/nyGvWE9cUQDLM6Gw6 |
| BCOM II and IV           | https://forms.gle/e679NBK1uNKuwsai7 |

Attrockan

(For) Dr. Debajit N. Sarkar (Principal)

# Guidelines for ATKT Online Application. Visit Collage website.

# https://www.lsraheja.org/

<u>Students' Corner</u>-- Students Portal -- <u>Students Portal Login</u>

| cim | msstudent.mastersofterp.in                 |                                    |              |
|-----|--------------------------------------------|------------------------------------|--------------|
| 0   | Recent questions - I S University of Mumba | i 💪 Google 🔇 📙 Online Registration | b            |
|     |                                            |                                    |              |
|     | STATISTICS.                                | MasterSoft Cloud                   |              |
|     | and the second second                      | Login to your account              |              |
|     |                                            |                                    |              |
|     | 1000                                       |                                    |              |
|     |                                            | LOGIN                              | A CONTRACTOR |
|     |                                            | et Username and Password           | Home         |
|     |                                            |                                    |              |
|     |                                            |                                    |              |

Step 1: Please go to http://cimsstudent.mastersofterp.in/

<u>Step 2:</u> Please click on **Get username and password** and enter your registered mobile number and if mobile no is not registered than contact admin office. You will get an SMS stating your username and password.

| Get Username and Password                      |                      | ×    |
|------------------------------------------------|----------------------|------|
| Password will be send on registered mobile nur | mber!                |      |
| Enter registered mobile number                 | ]                    |      |
|                                                |                      |      |
| Username and password sent on registerd mobile | number.              |      |
| Username and password sent on registerd mobile | number.              |      |
| Username and password sent on registerd mobile | number.<br>Send Pass | word |
| Username and password sent on registerd mobile | number.<br>Send Pass | word |

Step 3: Please login with your credentials and you will see your user profile.

| Hello, ALPAA VASANT JAIN<br>Session: 2020-2021 | ሪ Log Out                     |                                                                                  |
|------------------------------------------------|-------------------------------|----------------------------------------------------------------------------------|
| B Dashboard                                    | Lall Semester Wise Result     | Important Notice - ×                                                             |
| O Profile                                      |                               | Fees Reminder - Your fees of Rs.14761.00 /- for SYBA is outstanding. Please pay! |
| Examination                                    | 1.0                           |                                                                                  |
| A Exam Registration Form                       | 0.5                           |                                                                                  |
| JR Examination                                 | 0.0                           |                                                                                  |
| Class Attendence                               | a,<br>-0.5                    |                                                                                  |
| Apply For Admission<br>Cancellation            | -1.0 No Data<br>Yea/Semoster  |                                                                                  |
| Apply For Certificate                          |                               |                                                                                  |
| Apply Short Term Course                        | Lttl Semester Wise Attendance |                                                                                  |
| Apply For Exam Subject                         | null                          |                                                                                  |
| Railway Concession Form                        |                               |                                                                                  |
| Receipt Reprint                                |                               |                                                                                  |
| Q Feedback                                     |                               |                                                                                  |

Step 4: Please go to Examination -- Apply for exam subject

\* Apply For Exam Subject on the lefthand side of the option menu.

Select Course and Exam Session

|       |                   | TUROPY          | EXTERNAL           |   |                 | No rec          | ords available!    |                 |
|-------|-------------------|-----------------|--------------------|---|-----------------|-----------------|--------------------|-----------------|
|       | SUBJECT NAME      | SUBJECT<br>TYPE | SUBJECT<br>PATTERN |   | SUBJECT<br>NAME | SUBJECT<br>TYPE | SUBJECT<br>PATTERN | APPLIED<br>DATE |
| iject | List              |                 |                    |   | Applied Subject | List            |                    |                 |
|       | Calculate Amount  | oject 🖺 Pay No  | w O Cancel         |   |                 |                 |                    |                 |
| xam   | Session * MARCH 2 | 2020 ATKT       |                    | ~ |                 |                 |                    |                 |
| Cours | se * FYBCOM       | SEM I           |                    | ~ |                 |                 |                    |                 |

## Step 5: Select Subject and Click on Calculate

Click on Apply for Subject

| = | 🎉 L. S. Rah | eja College       | Log In « | cimsstu<br>Succesfu | dent.r<br>Ily App | nastersofter<br>lied for Exam | p.in says<br>Subject! |        |   |                 | e Exam<br>L. <mark>S.</mark> F |
|---|-------------|-------------------|----------|---------------------|-------------------|-------------------------------|-----------------------|--------|---|-----------------|--------------------------------|
|   | ATKT Stu    | ident Subject Fee | e        |                     |                   |                               |                       |        |   | ОК              |                                |
|   | Cours       | e *               |          | FYBCOM              | SEM I             |                               |                       |        | ~ |                 |                                |
|   | Exam        | Session *         |          | MARCH 20            | 020 AT            | KT                            |                       |        | ~ |                 |                                |
|   | E C         | alculate Amount   | 🖺 Ap     | ply For Sub         | ject              | 🖹 Pay Nov                     | 7 <b>Ø</b> Ca         | ancel  |   |                 |                                |
|   | Subject     | List              |          |                     |                   |                               |                       |        |   | Applied Su      | bject Lis                      |
|   |             | SUBJECT NAM       | ME       |                     | SUB<br>TYP        | JECT<br>E                     | SUBJEC<br>PATTER      | T<br>N |   | SUBJECT<br>NAME | r                              |
|   |             |                   | CY & FIN | NANCIAL             | THE               | ORY                           | EXTERN                | AL     |   |                 |                                |
|   | Total A     | mount: 281.00     | 0        |                     |                   |                               |                       |        |   |                 |                                |

| ATKT Student Subject Fee |                         |                    |        |                                         |                 |                    |                 |
|--------------------------|-------------------------|--------------------|--------|-----------------------------------------|-----------------|--------------------|-----------------|
| Course *                 | FYBCOM SEM I            | •                  | •      |                                         |                 |                    |                 |
| Exam Session *           | MARCH 2020 ATKT         |                    | ~      |                                         |                 |                    |                 |
| Calculate Amount         | Apply For Subject Pay 1 | Now Report ØC      | Cancel |                                         |                 |                    |                 |
| Subject List             |                         |                    |        | Applied Subject List                    |                 |                    |                 |
|                          |                         |                    |        |                                         |                 |                    |                 |
| SUBJECT NAM              |                         | SUBJECT<br>PATTERN |        | SUBJECT NAME                            | SUBJECT<br>TYPE | SUBJECT<br>PATTERN | APPLIED<br>DATE |
|                          | No records available!   |                    |        | ACCOUNTANCY & FINANCIAL<br>MANAGEMENT I | THEORY          | EXTERNAL           | 01/04/202       |

<u>Step 6:</u> You can only see your failed subjects and then click on <u>PAY NOW</u> button.

Step 7: After clicking on <u>PAY NOW</u> button you will be redirected to Feepayr.com Select the institute type as <u>college</u> and enter the registered mobile number and click on <u>send OTP</u>.

| ← → C 🔒 feepayr.com |                                                                                                    |                                                                 |                                                                      | x 🖪 🖈 🎲 i          |
|---------------------|----------------------------------------------------------------------------------------------------|-----------------------------------------------------------------|----------------------------------------------------------------------|--------------------|
|                     | fee<br>Pryfeet                                                                                                    | payr 😰                                                          |                                                                      |                    |
|                     | Start Using Feepayr NOW!<br>Best online fee collection platform<br>for educational campuses<br>Because of Covid 19, payment gateway and<br>Bank servers have very heavy load. In case<br>you experience a slow response, please try<br>again after some time. For best experience,<br>please try between 6 pm to 11 pm.<br>- Team Feepayr & Payment gateways | Pay Fees<br>Step 1 / 3<br>Institute<br>Type<br>Enter registered | Manage Fees<br>College<br>Mobile Email<br>Imobile number<br>Send OTP | Customer Care      |
| f 🖌 📾 🚭 🖂           |                                                                                                    |                                                                 |                                                                      | About Blog Contact |

<u>Step 8:</u> You will see amount which is to be paid for each semester. Click on Pay Now Tab.

| Pay Fees Anytime, Anywhere |                                 |                                                                                                    |                                |                                   |                          |                                  |           |  |  |
|----------------------------|---------------------------------|----------------------------------------------------------------------------------------------------|--------------------------------|-----------------------------------|--------------------------|----------------------------------|-----------|--|--|
|                            | My Information                  | Pay Fees                                                                                                    | Online Payment Attempt H       | listory                           |                          |                                  |           |  |  |
| ₹ Make Payment >           | Education                       | Note : Payment will be reflected within 24 hours after making online payment!<br>Note : If Payment is not reflected on portal within 24 hours, Click on Requery button and verify your payment! |                                |                                   |                          |                                  |           |  |  |
| Fees Budget                |                                 | ACTION                                                                                                    | FEES TYPE                      | COURSE                            | TOTAL BALANCE            | CURRENT APPLICABLE               | DUE DATE  |  |  |
| ⑦ Payment History >        | O Mobile No.                    |                                                                                                    | Admission Fee                  | SYBA                              | 13761                    | 13761.00                         | NA        |  |  |
|                            |                                 |                                                                                                    | Other/Misc Fee                 | FYBA                              | 1000                     | 1000.00                          | NA        |  |  |
|                            | ⊡ Email Id<br>ail.com           |                                                                                                    |                                |                                   | TOTAL PAYABLE            | 14761.00                         |           |  |  |
|                            | 📞 Parent's Mobile No.           | E Fee                                                                                                    | es Details                     |                                   |                          |                                  | 🚍 Pay Now |  |  |
|                            |                                 |                                                                                                    |                                |                                   |                          |                                  | _         |  |  |
|                            | Note : For any payment transact | tion related iss                                                                                                    | ues, please contact the Colle; | ge/School authorities. You can re | fer to your College/Scho | ol website for further informati | on.       |  |  |

<u>Step 9:</u> Finally, click on Proceed to Payment and you will receive a pop up of successful transaction.

| Pay Fees Anytime, Anywhere                                                                                                    |                       |                  |                                |                                                                                                    |                                         |                        |
|----------------------------------------------------------------------------------------------------|-----------------------|------------------|--------------------------------|----------------------------------------------------------------------------------------------------|-----------------------------------------|------------------------|
| Pay Fees Anytime, Anywhere         Image: Constraint of the system of the system of t | My Information        | Pay Fees         | Online Payment Attempt H       | fistory<br>FEES TYPE<br>Admission Fee<br>Other/Misc Fee<br>How much you want to pay?<br>14761<br>Balance Fees<br>0 | FEES<br>13761<br>1000                   |                        |
|                                                                                                    | & Parent's Mobile No. | tion related iss | ues, please contact the Colleg | Proceed to Payment B<br>Note : Please wait for 24 hours to do                                                      | next payment!<br>Ilege/School website f | r further information. |

# THANK YOU